คู่มือใช้งาน การเข้าระบบ @ccess Online ด้วย 2-Factor Authentication ขั้นตอนสำหรับ<u>บัญชีรายบุคคล</u> – บัญชีเดี่ยว ที่มีการยืนยันตัวตนด้วยเบอร์โทรศัพท์

1. เข้าสู่ระบบ @ccess Online ด้วย Username – Password ที่ท่านกำหนดไว้ตอนลงทะเบียน

| เข้าสู่ระบบ                                                                                                    |                              |  |  |  |  |  |  |  |
|----------------------------------------------------------------------------------------------------|------------------------------|--|--|--|--|--|--|--|
| หากท่านได้ลงทะเบียนสร้างรหัสผู้ใช้งาน (Username) ผ่านทาง @ccess online หรือ<br>@ccess mobile แล้ว กรุณาเข้าระบบด้วย username และรหัสผ่านที่ได้ตั้งไว้ |                              |  |  |  |  |  |  |  |
| รหัสผู้ใช้งาน(username)รหัสผ่าน<br>รหัสผ่านบันทึก username ลงบนเครื่องนี้                                                                             |                              |  |  |  |  |  |  |  |
|                                                                                                    | <u>ลงทะเบียน ลึมรหัสผ่าน</u> |  |  |  |  |  |  |  |
| ตกลง                                                                                                    | ยกเลิก                       |  |  |  |  |  |  |  |

 ระบบจะจัดส่ง OTP ไปยังเบอร์โทรศัพท์มือถือที่ท่านให้ไว้ตอนลงทะเบียน โดยท่านต้องระบุ OTP ที่ได้รับเพื่อ ดำเนินการต่อ (หากมีการใส่ OTP ผิดเกินจำนวนครั้งที่กำหนด กรุณาติดต่อเจ้าหน้าที่ บลจ.กรุงศรี เพื่อ ดำเนินการปลดล๊อค)

| กรุณาระบุรหัส OTP                      |  |  |  |  |  |  |  |
|----------------------------------------|--|--|--|--|--|--|--|
| (xx)-xxxx <b>-1234</b>                 |  |  |  |  |  |  |  |
| รหัส OTP จะหมดอายุภายในเวลา 5 นาที<br> |  |  |  |  |  |  |  |
|                                        |  |  |  |  |  |  |  |

3. เสร็จสิ้นขั้นตอน Log-in สามารถใช้งานได้ทันที

| A member of CMUFG. a global financial group                                                    |                   |                   |                              | บริกา                   | เรกองทุนระ                   | วมกับ 🤇            | 0      | CCESS<br>Online<br>Service | English        |
|------------------------------------------------------------------------------------------------|-------------------|-------------------|------------------------------|-------------------------|------------------------------|--------------------|--------|----------------------------|----------------|
| <mark>เลขที่ผู้ถือหน่วยลงทุน :999-000000-1  </mark> ชื่อ                                       | เผู้ถือหน่วยลงทุ่ | น: น.ส. แสนดี     |                              |                         |                              |                    |        | ប័ណ្ឌរំ                    | ใผู้ถือหน่วย 🚿 |
| ทำรายการ <mark>รายงาน</mark> RM                                                                | AF/LTF/SSF        | ข้อมูลส่วนด้      | ้ว ราย                       | เการแบบประจำ            | ตรวจสอบชื่อกอง               | เทุนกับ Risk Profi | le     | สั่งพิมพ์                  | ออกจากระบบ     |
| ยอดคงเหลือ   ประวัติการรับเงินปันผล                                                            | รายการเคลื่อ      | นใหวที่ผ่านมา   ส | <del>เรุปกำไร/ขา</del> ด     | เหฺน   รายการวันนี้     | รายการที่ยังไม่มีผล          | ใบยืนยันการทำ      | รายการ |                            |                |
| ยอดดงเหลือ 🍼<br>เลชที่ผู้ถือหน่วยลงทุน 999-00000<br>ชื่อผู้ถือหน่วยลงทุน น.ส. แสนม์<br>ที่อยู่ | 0-1<br>ñ          | ยอง<br>วันจ์      | งคงเหลือ ณ วี<br>1่ออกรายงาน | มันที่ 3<br>4           | สิงหาคม 2564<br>สิงหาคม 2564 |                    |        |                            |                |
| กองทุน                                                                                         | วันที่            | หน่วยคงเหลือ      | มูลด่า<br>ต่อหน่วย           | มูลค่าการลงทุน<br>(บาท) | หน่วยลงทุนรอกา<br>(หน่วย)    | รจัดสรร<br>(บาท)   |        |                            |                |
| กองทุนที่เน้นลงทุนในตราสารเงิน/ตราส                                                            | ารหนึ่            |                   |                              |                         |                              |                    |        |                            |                |
| (KFAFIX-A) กองทุนเปิดกรุงศรีแอคทีฟ<br>ตราสารหนี้-สะสมมูลค่า                                    | 03/08/2564        | 1,490.7276        | 11.2168                      | 16,721.19               |                              |                    |        |                            |                |
| (KFCASH-A) กองทุนเปิดกรุงศรีตราสาร<br>เงิน-สะสมมูลค่า                                          | 03/08/2564        | 120.8103          | 13.3397                      | 1,611.57                |                              |                    |        |                            |                |
| รวม                                                                                            |                   |                   |                              | 18,332.76               |                              | 0.00               |        |                            |                |

## ขั้นตอนสำหรับ<u>บัญชีเดี่ยว</u>ที่มีการยืนยันตัวตนด้วยอีเมล <u>บัญชีร่วม</u> และ<u>บัญชีนิติบุคคล</u>\*

\*เฉพาะบัญชีนิติบุคคล: เริ่มใช้งานได้วันที่ 27 กันยายน 2564 เป็นต้นไป

1. ติดตั้งแอปพลิเคชั่น "Google Authenticator" บนโทรศัพท์มือถือ

สามารถสแกน QR Code ได้บนระบบ IOS และ Android

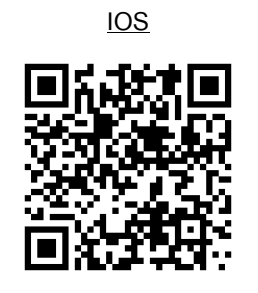

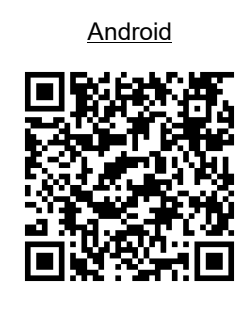

2. เข้าสู่ระบบ @ccess Online ด้วย Username – Password ที่ท่านกำหนดไว้ตอนลงทะเบียน

| หากท่านได้ลงทะเบียนสร้างรหัสผู้ใช้งาน (Username) ผ่านทาง @ccess online หรือ<br>@ccess mobile แล้ว กรุณาเข้าระบบด้วย username และรหัสผ่านที่ได้ตั้งไว้ |                              |  |  |  |  |  |  |  |
|----------------------------------------------------------------------------------------------------|------------------------------|--|--|--|--|--|--|--|
| รหัสผู้ใช้งาน(username)รหัสผ่าน<br>รหัสผ่าน<br>D บันทึก username ลงบนเครื่องนี้                                                                       |                              |  |  |  |  |  |  |  |
|                                                                                                    | <u>ลงทะเบียน ลึมรหัสผ่าน</u> |  |  |  |  |  |  |  |

- 3. ระบบจะตรวจสอบว่า Username ดังกล่าวเคยมีการสร้าง QR เพื่อผูกกับ Google Authenticator ไว้แล้วหรือไม่
  - 3.1 ถ้ายังไม่เคยมีการผูก username ไว้บน Google Authenticator:
    - 3.1.1 ระบบจะแสดง QR Code บนหน้าจอ @ccess Online (QR code นี้จะเป็นข้อมูลเฉพาะของลูกค้าแต่ ละคนบุคคล ดังนั้น จึงควรเก็บรักษาเป็นความลับโดยไม่แบ่งบันให้ผู้อื่น ทั้งนี้ ท่านสามารถบันทึก QR ดังกล่าวไว้ได้เพื่อป้องกันกรณีเครื่องสูญหาย หรือต้องการนำไปผูกไว้กับเครื่องอื่นๆ)

| กรุณายืนยันตัวตนผ่านแอบ                                        | กรุณายืนยันตัวตนผ่านแอป GOOGLE AUTHENTICATOR                                                         |  |  |  |  |  |  |  |  |  |
|----------------------------------------------------------------|----------------------------------------------------------------------------------------------------|--|--|--|--|--|--|--|--|--|
| กรุณาดาวนโหลดแอป Google<br>Authenticator เพื่อสแกน QR code นี้ |                                                                                                    |  |  |  |  |  |  |  |  |  |
| รนัสอ้างอิง<br>รนัสยืนยัน จาก Google Authenticator             | ХОК1                                                                                                 |  |  |  |  |  |  |  |  |  |
|                                                                | ดัวเลข 6 หลัก ไม่ต่องเว้นวรรค<br>ขั้นดอนการเข้าระบบด้วยการยืนยันด้วดนแบบ 2 ปัจจัย: <u>คลิกที่นี่</u> |  |  |  |  |  |  |  |  |  |

3.1.2 ลูกค้าเปิดแอป Google Authenticator เพื่อนำมาสแกน QR Code

| ← :                                                                                                    | Google Authenticator                              |                                                                                     | Google Authenticator :                     |
|----------------------------------------------------------------------------------------------------|---------------------------------------------------|-------------------------------------------------------------------------------------|--------------------------------------------|
| Setup your first account                                                                                                    | Google<br>123 XXX                                 | 2 Step Verillication<br>and read man                                                | Google<br>123 XXX                          |
| Use the QR code or setup key in your 2FA settings (by<br>Google or third-party service). If you're having trouble,<br>go to g.co/2sv | Google 321 XXX                                    | E. Open the Authenticator.<br>3. Tap the Add son on the 1<br>4. Chores Same Bander. | Google<br>321 XXX                          |
| Scan a QR code                                                                                                    |                                                   | - +                                                                                 | @ccess Online (email001 (X4C6))<br>999 XXX |
| Enter a setup key                                                                                                    | กรณีเคยมีบัญชีผูกไว้<br>แล้ว (อาจเป็นบัญชีของผ้   | Used to set the a                                                                   | ระบบจะแสดงข้อมูล                           |
| กรณียังไม่เคยมีบัญชีใด ๆ                                                                                                    | ให้บริการอื่นก็ได้) เลือก<br>"เ" เพื่อเพิ่มตัวเชื |                                                                                     | username ที่ผูกไว้                         |
| ผูกไว้ เลือก Scan QR                                                                                                    | + เพลเพทาเกิม                                     | สแกน QR จากหน้าจอ                                                                   |                                            |
| Import existing accounts?                                                                                                    | +                                                 | Access online                                                                       | +                                          |

3.1.3 นำรหัส 6 หลักที่ได้จาก Google Authenticator มากรอกบนหน้าจอ @ccess Online (ตัวเลขรหัสจะ เปลี่ยนไปเรื่อยๆ โดยรหัสผ่านแต่ละชุดจะมีอายุประมาณ 20 วินาที หากรหัสหมดอายุแล้ว จะต้อง กรอกเลขรหัสชุดใหม่แทน)

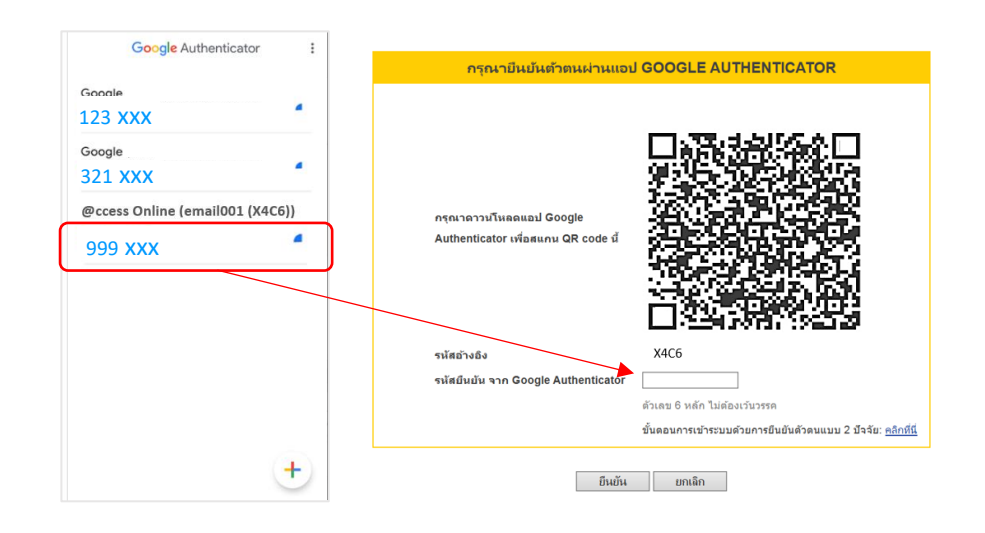

## 3.1.4 เสร็จสิ้นขั้นตอน Log-in สามารถใช้งานได้ทันที

| A member of @ NUFG. a global (mancial group)                                                                   |                      |                   |                               | บริกา                  | รกองทุนรวมกัเ                                     | , @          | CCCESS<br>Online<br>Service | English       |
|----------------------------------------------------------------------------------------------------|----------------------|-------------------|-------------------------------|------------------------|---------------------------------------------------|--------------|-----------------------------|---------------|
| เลขที่ผู้ถือหน่วยลงทุน <del>999-000000-1</del>   ชื่อ                                                          | ผู้ถือหน่วยลงทุ      | น: น.ส. แสนดี     |                               |                        |                                                   |              | ប័ល្អឌ័                     | ผู้ถือหน่วย 🗸 |
| ทำรายการ รายงาน RM                                                                                             | IF/LTF/SSF           | ข้อมูลส่วนด้      | ัว ราย                        | การแบบประจำ            | ตรวจสอบชื่อกองทุนกับ I                            | tisk Profile | สั่งพิมพ์                   | ออกจากระบบ    |
| ยอดคงเหลือ   ประวัติการรับเงินปันผล                                                                            | รายการเคลื่อ         | นใหวที่ผ่านมา   ส | <del>สรุปกำไร/ขา</del> ด      | ทุน   รายการวันนี้     | รายการที่ยังไม่มีผล   ใบยืน                       | บันการทำรายก | การ                         |               |
| ยอดดงเหลือ 🥑<br>เลขที่ผู้ถือหน่วยองทุน 999-00000<br>ชื่อผู้ถือหน่วยองทุน น.ส. แสนน์<br>ที่อยู่                 | 0-1<br>ñ             | ដេត<br>วันร์      | ลดงเหลือ ณ วั<br>ที่ออกรายงาน | ันที่ 3 i<br>4 i       | เงหาคม 2564<br>เงหาคม 2564<br>หม่วยองหมรออาร≸ed55 | _            |                             |               |
| กองทุน                                                                                                    | วันที่               | หน่วยคงเหลือ      | มูลคา<br>ต่อหน่วย             | มูลตาการลงทุน<br>(บาท) | (หน่วย) (บา                                       | N)           |                             |               |
| <mark>กองทุนที่เน้นลงทุนในตราสารเงิน/ตราส</mark><br>(KFAFIX-A) กองทุนเป็ดกรุงศรีแอดทีฟ<br>ตราสารหนี-สะสมมูลค่า | ารหนี้<br>03/08/2564 | 1,490.7276        | 11.2168                       | 16,721.19              |                                                   |              |                             |               |
| (KFCASH-A) กองทุนเปิดกรุงศรีตราสาร<br>เงิน-สะสมมูลค่า                                                          | 03/08/2564           | 120.8103          | 13.3397                       | 1,611.57               |                                                   |              |                             |               |
| รวม                                                                                                    |                      |                   |                               | 18,332.76              | 0.                                                | 00           |                             |               |

- 3.2 กรณีเคยผูก username ไว้บน Google Authenticator แล้ว
  - 3.2.1 ภายหลังเข้าระบบด้วย username-password ระบบจะแสดงหน้าจอเพื่อให้ระบุรหัสจาก Google

Authenticator

|   | กรุณายืนยันตัวตนผ่านแอป GOOGLE AUTHENTICATOR |                                                                     |  |  |  |  |  |  |  |
|---|----------------------------------------------|---------------------------------------------------------------------|--|--|--|--|--|--|--|
|   | รหัสอ้างอิง                                  | XOK1                                                                |  |  |  |  |  |  |  |
| ſ | รหัสยืนยัน จาก Google Authenticator          |                                                                     |  |  |  |  |  |  |  |
| _ |                                              | ตัวเลข 6 หลัก ไม่ต้องเว้นวรรค                                       |  |  |  |  |  |  |  |
|   |                                              | ขั้นตอนการเข้าระบบด้วยการยืนยันตัวตนแบบ 2 ปัจจัย: <u>คลิกที่น</u> ี |  |  |  |  |  |  |  |

3.2.2 เปิดแอป Google Authenticator เพื่อนำรหัสผ่านที่ยังไม่หมดอายุ มากรอกในระบบ (กรณีระบุ ข้อมูลไม่ถูกต้องเกินจำนวนครั้งที่กำหนด ระบบจะล็อก username นั้นๆ กรุณาติดต่อเจ้าหน้าที่ บลจ. กรุงศรี เพื่อดำเนินการปลดล๊อค)

| Google Authentic       | cator :    |                                                                     |
|------------------------|------------|---------------------------------------------------------------------|
| Google<br>123 XXX      |            |                                                                     |
| Google<br>321 XXX      | × .        |                                                                     |
| @ccess Online (email00 | 01 (X4C6)) |                                                                     |
| 999 xxx                | •          | กรุณายืนยันตัวตนผ่านแอป GOOGLE AUTHENTICATOR                        |
|                        |            | รนัสอ้างอิง X4C6                                                    |
|                        |            | รหัสมืนยัน จาก Google Authenticator                                 |
|                        |            | ตัวเลข 6 หลัก ไม่ต้องเว้นวรรค                                       |
|                        |            | ขั้นตอนการเข้าระบบด้วยการยืนยันตัวตนแบบ 2 ปัจจัย: <u>คลิกที่นี่</u> |
|                        | +          | ยืนยัน ยกเลิก                                                       |

## 3.2.3 เสร็จสิ้นขั้นตอน Log-in สามารถใช้งานได้ทันที

| Krungsri<br>Asset Management                                                                |                     |                                 |                                     | บริกา                              | รกองทุนร                                       | วมกับ            |           | cess<br>nline<br>ervice | English       |
|---------------------------------------------------------------------------------------------|---------------------|---------------------------------|-------------------------------------|------------------------------------|------------------------------------------------|------------------|-----------|-------------------------|---------------|
| เลขที่ผู้ถือหน่วยลงทุน :999-000000-1   ชื่อ                                                 | เผู้ถือหน่วยลงทุา   | น: น.ส. แสนดี                   |                                     |                                    |                                                |                  |           | ឃ័ណ្ឌឌីរ                | ผู้ถือหน่วย 🗸 |
| ทำรายการ รายงาน RM                                                                          | AF/LTF/SSF          | ข้อมูลส่วนด้ว                   | ราย                                 | การแบบประจำ                        | ดรวจสอบชื่อกอ                                  | งทุนกับ Risk Pro | ofile a   | ึ่งพิมพ์                | ออกจากระบบ    |
| ยอดคงเหลือ   ประวัติการรับเงินปันผล                                                         | รายการเคลื่อ        | นใหวที่ผ่านมา   สร              | รุปกำไร/ขาด                         | ทุน   รายการวันนี้                 | รายการที่ยังไม่มีผล                            | จ   ใบยืนยันการห | ข่ารายการ |                         |               |
| และที่ผู้ก้องหน่วยองทุน 999-00000<br>ชื่อผู้ก้องหน่วยองทุน 11.ส. แสนน์<br>ที่อยู่<br>กองทุน | 0-1<br>กี<br>วันที่ | ยอดง<br>วันที่ส<br>หน่วยดงเหลือ | ลงเหลือ ณ วั<br>ออกรายงาน<br>มูลค่า | นที่ 3 อ่<br>4 อ่<br>มูลคำการลงทุน | ริงหาคม 2564<br>ริงหาคม 2564<br>หน่วยลงทุนรอกา | ารจัดสรร         |           |                         |               |
|                                                                                             |                     |                                 | ดอนนวย                              | (וורע)                             | (หน่วย)                                        | (וארע)           |           |                         |               |
| กองทุนที่เน้นลงทุนในตราสารเงิน/ตราส                                                         | ารหน้               |                                 |                                     |                                    |                                                |                  |           |                         |               |
| (KFAFIX-A) กองทุนเปิดกรุงศรีแอคทีฟ<br>ตราสารหนี้-สะสมมูลค่า                                 | 03/08/2564          | 1,490.7276                      | 11.2168                             | 16,721.19                          |                                                |                  |           |                         |               |
| (KFCASH-A) กองทุนเปิดกรุงศรีตราสาร<br>เงิน-สะสมมูลค่า                                       | 03/08/2564          | 120.8103                        | 13.3397                             | 1,611.57                           |                                                |                  |           |                         |               |
| รวม                                                                                         |                     |                                 |                                     | 18,332.76                          |                                                | 0.00             |           |                         |               |